# **DSL-2750U Print Server Setup On Windows 7**

Your printer's printer language should support the IPP protocol, Please make sure the unit is on the latest firmware. You can download the firmware at <u>ftp.d-link.co.za</u> . If you are still unsure as to which firmware to download, then simply e-mail your query to <u>support@d-link.co.za</u> or call the D-Link Africa offices on +27 (0)12 661 2025/3 <u>How to Update the Firmware (If your unit is on the latest firmware, skip this step):</u>

Logon to the unit through your web browser via the default IP address of the DSL-2750U

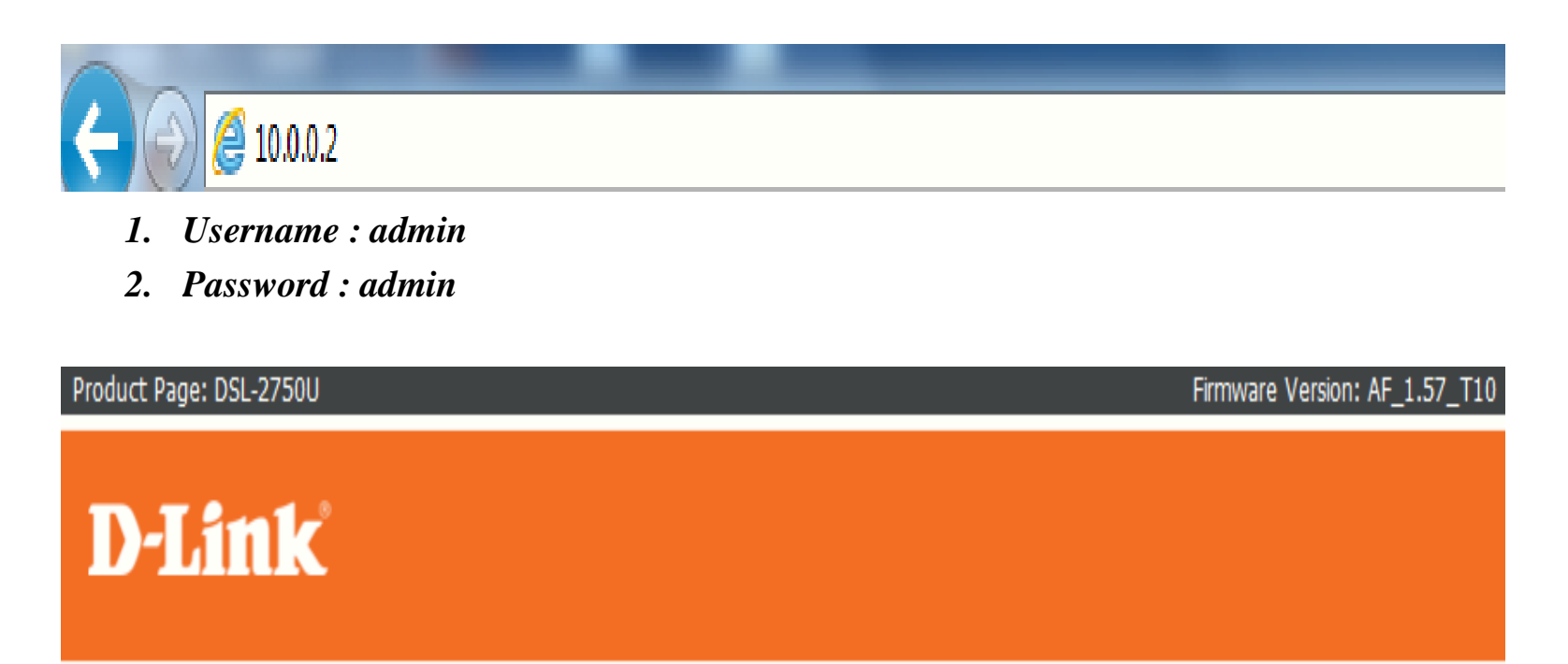

| LOGIN                             |         |
|-----------------------------------|---------|
| Welcome to DSL-2750U Web Manageme | nt      |
| Username :                        | admin 🔻 |
| Password :                        |         |
| Remember my login info.           |         |
| Login                             |         |

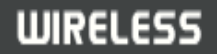

• Go to Maintenance, then Firmware Update and simply Browse to the firmware you downloaded earlier,

| <b>D-Lin</b>                                                  | K                                                                                                    |          |             |                                                                                                    |               |
|---------------------------------------------------------------|----------------------------------------------------------------------------------------------------|----------|-------------|----------------------------------------------------------------------------------------------------|---------------|
| DSL-2750U                                                     | SETUP                                                                                                    | ADVANCED | MAINTENANCE | STATUS                                                                                                    | HELP          |
| System                                                        | FIRMWARE UPDA                                                                                                    | TE       | K           |                                                                                                    | Helpful Hints |
| Firmware Update Access Controls Diagnostics System Log Logout | FIRMWARE OPDATE         Step 1: Obtain an updated firmware image file from your ISP.         Step 2: Enter the path to the image file location in the box below or click the "Browse" button to locate the image file.         2         Step 3: Click the "Update Firmware" button once to upload the new image file.         NOTE: The update process takes about 2 minutes to complete, and your DSL Router will reboot. Please DO NOT power off your router before the update is complete.         FIRMWARE UPDATE         Current Firmware Version : AF_1.00_T10 |          |             | Please Note: This page<br>displays your device<br>firmware version and<br>information that will be<br>helpful for D-Link<br>technicians should you<br>require any technical<br>support. If your router is<br>working without issue,<br>there should be no need to<br>update your firmware. This<br>information is just for your<br>reference as it is often<br>unnecessary to upload<br>new firmware to your<br>router.<br>More |               |
|                                                               | Firmware Fil                                                                                                    | e Name : |             | Browse                                                                                                    |               |
|                                                               | 4                                                                                                    | Update   | Firmware    | 3                                                                                                    |               |

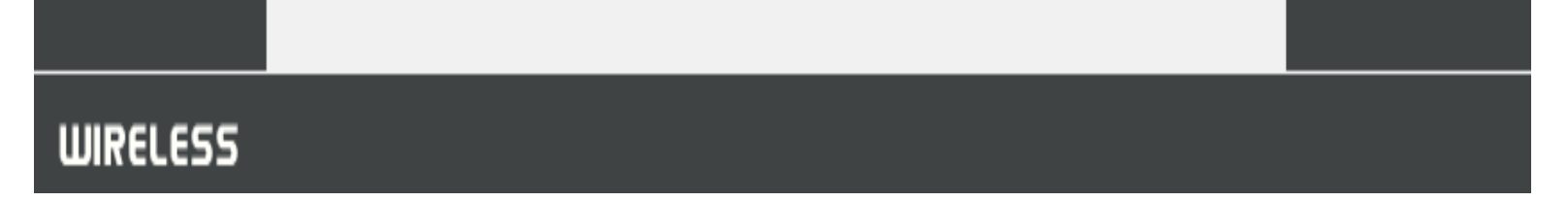

• After the update you will need to restore the unit to its factory default settings,

| <b>D-Lin</b>    | <b>k</b>                                        |                                                                        |                                                                |                           |                                                                                                    |
|-----------------|-------------------------------------------------|------------------------------------------------------------------------|----------------------------------------------------------------|---------------------------|----------------------------------------------------------------------------------------------------|
| DSL-2750U       | SETUP                                           | ADVANCED                                                               | MAINTENANCE                                                    | STATUS                    | HELP                                                                                                    |
| System          | SYSTEM REBOO                                    | T                                                                      |                                                                |                           | Helpful Hints                                                                                                    |
| Firmware Update | Click the button below                          | v to reboot the router.                                                |                                                                |                           | This page allows you to reboot your router or save                                                                                                    |
| Access Controls |                                                 |                                                                        |                                                                |                           | your router configuration                                                                                                    |
| Diagnostics     |                                                 | Reb                                                                    | poot                                                           |                           | as a precaution in case                                                                                                    |
| System Log      | router to factory defau                         |                                                                        |                                                                | router to factory default |                                                                                                    |
| Logout          | SYSTEM BACKUP SETTINGS                          |                                                                        |                                                                | to restore your router    |                                                                                                    |
|                 | Back up DSL Router co<br>Note: Please always sa | onfigurations. You may sav<br>ive configuration file first b<br>Backup | ve your router configuration<br>before viewing it.<br>Settings | ns to a file on your PC.  | saved configuration file.<br>There is also a function to<br>allow you to reset your<br>router to factory default<br>settings. Resetting your<br>router to factory default<br>settings will delete your<br>current configuration |
|                 | SYSTEM UPDAT                                    | E SETTINGS                                                             |                                                                |                           | Movo                                                                                                    |
|                 | Update DSL Router se                            | ttings. You may update y                                               | our router settings using y                                    | our saved files.          | HUIC                                                                                                    |
|                 | Settings File                                   | e Name :                                                               |                                                                | Browse                    |                                                                                                    |
|                 |                                                 | Update                                                                 | Settings 5                                                     |                           |                                                                                                    |
|                 | SYSTEM RESTO                                    | RE DEFAULT SETTING                                                     | is                                                             |                           |                                                                                                    |
|                 | Restore DSL Router se                           | ettings to the factory defa                                            | ults.                                                          |                           |                                                                                                    |
|                 |                                                 | Restore Der                                                            | ault Settings                                                  |                           |                                                                                                    |

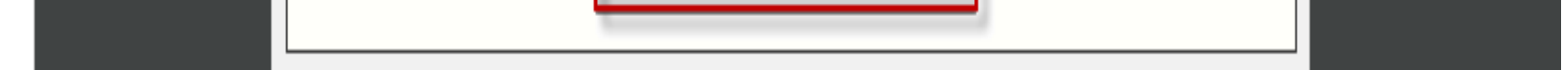

- Go to Setup, then Print Server and enable the on-board print server,
- Insert the make of your printer. In this case it was canon,

| Product Page: DSL-275 | 50U                            |                            |                         | ▶ <u>Site Map</u> Firi | mware Version: AF_1.57_T10                       |
|-----------------------|--------------------------------|----------------------------|-------------------------|------------------------|--------------------------------------------------|
| D-Linl                | K                              |                            |                         |                        |                                                  |
| DSL-2750U             | SETUP                          | ADVANCED                   | MAINTENANCE             | STATUS                 | HELP                                             |
| Wizard                | PRINT SERVER SET               | TINGS                      |                         |                        | Helpful Hints                                    |
| Internet Setup        | This page allows you to        | enable / disable printer s | 6. Go To Set            | up, Then Print         | Print Server allow you connect a printer to CPF. |
| 3G Internet Setup     | The page allotte year to       |                            | Se                      | rver                   | More                                             |
| Wireless Connection   | PRINT SERVER SET               | THIGS                      |                         |                        |                                                  |
| Local Network         |                                |                            |                         |                        |                                                  |
| Time and Date         |                                |                            | Enable On-Board So      | erver                  |                                                  |
| Print Server          | Enable on-board p              | orint server.              |                         |                        |                                                  |
| Logout                | Printer name<br>Make and model | canon<br>canon             | 8. Insert The M<br>Prin | lake Of Your<br>ter    |                                                  |
|                       | 9. Click Sa                    | Save/<br>ve/Apply          | Apply                   |                        |                                                  |

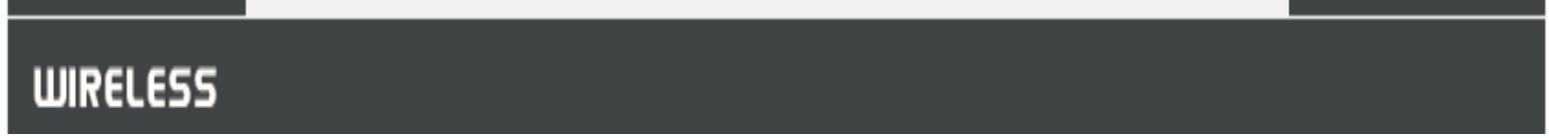

• Go to Devices and Printers in Control Panel on your PC,

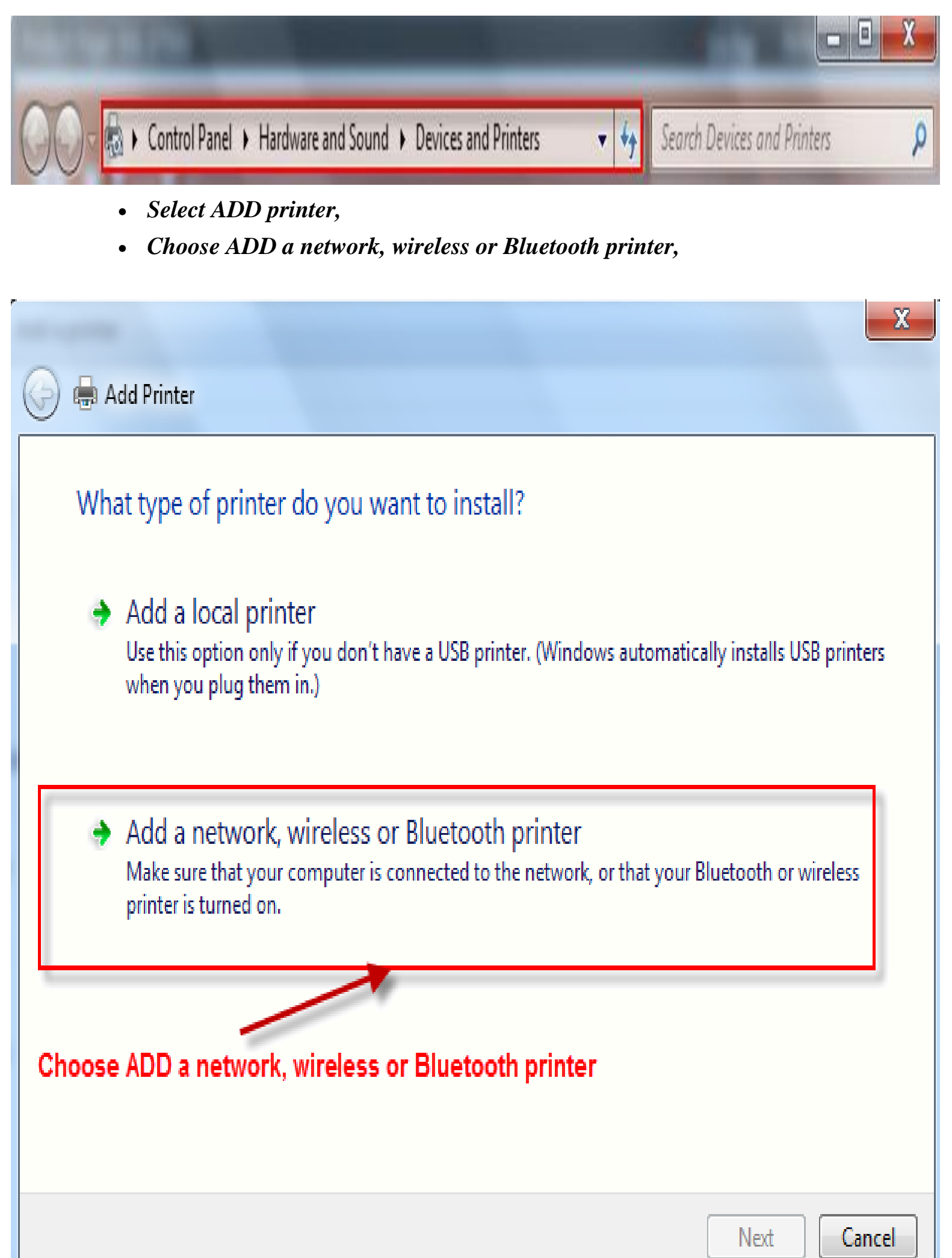

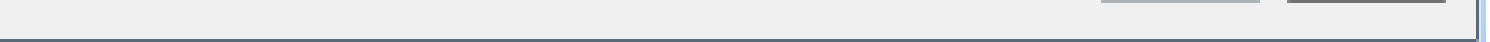

• Select the option "the printer I want isn't listed",

| 0 | 🖶 Add Printer                         | * * **  |              |
|---|---------------------------------------|---------|--------------|
|   | No printers were found.               |         |              |
|   | Printer Name                          | Address |              |
|   |                                       |         |              |
|   |                                       |         |              |
|   |                                       |         |              |
|   |                                       |         | Search again |
|   | The printer that I want isn't listed  | ]       |              |
| S | elect the printer I want isn't listed |         | Next Cancel  |

Select "Select a shared printer by name" and then fill in "http://10.0.0.2:631/printers/Printer name" and click "Next". Note: The Printer name must match with the "Printer name" you defined in the DSL's WebUI as shown above. In this example, it's http://10.0.0.2:631/printers/canon

,

| 9 | Add Printer                                                                                                    |
|---|----------------------------------------------------------------------------------------------------|
|   | Find a printer by name or TCP/IP address<br>Find a printer in the directory, based on location or feature                                       |
| ſ | Select a shared printer by name     http://10.0.0.2:631/printers/canon     Browse                                                               |
|   | Example: \\computername\printername or<br>http://computername/printers/printername/.printer<br>Add a printer using a TCP/IP address or hostname |

| Next Cancel |
|-------------|

• Click Next and a window will appear with a list of makes and models. Choose your make and model and click Have disk (please make sure you either have the installation disc inserted or the latest drivers on the PC),

| Windows Printer Installation                                                                                          | 22                                                              |                                                                                            |                                                                                 |
|----------------------------------------------------------------------------------------------------|-----------------------------------------------------------------|--------------------------------------------------------------------------------------------|---------------------------------------------------------------------------------|
| Connecting to<br>http://10.0.0.2:631/printers/c                                                                       | anon                                                            | Browse                                                                                     | Next Cancel                                                                     |
|                                                                                                    | Add Printer Wizard                                              |                                                                                            | 2 X                                                                             |
|                                                                                                    | Select the manufa<br>an installation disk<br>printer documental | cturer and model of your p<br>, click Have Disk. If your p<br>tion for a compatible printe | minter. If your printer came with<br>printer is not listed, consult your<br>er. |
|                                                                                                    | Manufacturer                                                    | <ul> <li>Printers</li> </ul>                                                               | •                                                                               |
|                                                                                                    | Brother<br>Canon<br>Epson                                       | Canon Inkjet MP                                                                            | 2510 Printer<br>2520 series<br>2530 FAX                                         |
|                                                                                                    | Fuji Xerox<br>Generic                                           | Canon Inkjet MP                                                                            | 2530 Series                                                                     |
| Words: 232 🕉                                                                                                    | This driver is digitally sig                                    | ned.<br>ng is important                                                                    | Have Disk                                                                       |
|                                                                                                    |                                                                 |                                                                                            | OK Cancel                                                                       |
| Install From Disk                                                                                                    | X                                                               |                                                                                            |                                                                                 |
| Insert the manufacturer's installation of make sure that the correct drive is sell<br>Copy manufacturer's files from: | lisk, and then<br>ected below.<br>Cancel<br>Browse              |                                                                                            |                                                                                 |
| Click on browse and browse t                                                                                          | Isk, and then<br>ected below.<br>Cancel<br>Browse               |                                                                                            |                                                                                 |

drivers, then click OK

#### • Select your printer and click OK,

| Add Printer Wizard                                                                                                    | X                   |
|----------------------------------------------------------------------------------------------------|---------------------|
| Select the manufacturer and model of your printer. If your printer can<br>an installation disk, click Have Disk. If your printer is not listed, cons<br>printer documentation for a compatible printer. | e with<br>Jit your  |
|                                                                                                    | Select your printer |
| Printers                                                                                                    |                     |
| This driver is digitally signed.<br><u>Tell me why driver signing is important</u><br>OK                                                                                                    | Disk<br>Disk        |

• You have successfully added your printer, click Next,

| rinter name: canon on http://10.0.0.2:631 |
|-------------------------------------------|

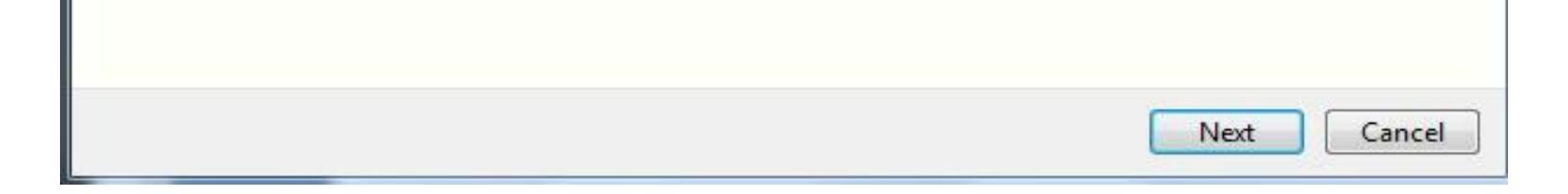

• You should now be able to print a test page,

| 🕞 🖶 Add Printer                                                                                        | X                                                           |
|----------------------------------------------------------------------------------------------------|-------------------------------------------------------------|
| You've successfully added canon                                                                        | on http://10.0.0.2:631                                      |
| To check if your printer is working properly, or<br>test page.<br>Print a test page<br>Print test page | to see troubleshooting information for the printer, print a |
|                                                                                                    | Finish Cancel                                               |